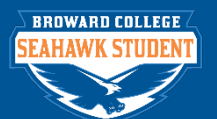

# Add Student Recruiting Note

#### **PURPOSE**

The purpose of this job aid is to document conversations with the student through Student Recruiting Note. Only Supervisors will have access to edit the Engagement Conversations.

## TASK WITHIN THIS JOB AID

## Add Student Recruiting Note

## PROCEDURE

| Step 1 | Find student and click Actions button next to person's name                                                                                                    |                                                                                          |
|--------|----------------------------------------------------------------------------------------------------|------------------------------------------------------------------------------------------|
| Step 2 | Hover over Note and select Add Student Recruiting Note                                                                                                    |                                                                                          |
|        | Individual of the served of the served of | Student Tron, Pr<br>Recruitments 1 item<br>Student Recruiting Note                       |
|        | Anticipated Start Process History >                                                                                                    |                                                                                          |
|        |                                                                                                    |                                                                                          |
| Step 3 | Add Student Recruiting Note         Student       * Tron, Prospect         Recruitment       * Prospect Tron         Topics       Image: Conversation Initiated by         Privacy Settings       Private (Student Recruiting Only)         Public       Date         Date       * 02/26/2018         Note       * Format         BIUA       * Image: State                                                                                                    | Select <b>Topics</b> drop down<br>menu and choose category:<br><b>Student Recruiting</b> |

Page 1 | 2 Add Student Recruiting Note Created 02/26/2018

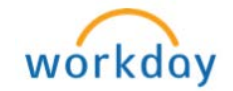

| Step 4 | Select the student recruiting topic that applies to the outcome of your outreach                                                                                                    |  |
|--------|----------------------------------------------------------------------------------------------------|--|
|        | Add Student Recruiting Note                                                                                                    |  |
|        | Student*Tron, ProspectRecruitment*Prospect TronTopicssearchImage: Conversation Initiated by< Student RecruitingPrivacy SettingsImage: Conversation Initiated by< Phone Call Successful (Spoke)Privacy SettingsImage: Conversation Initiated by< Student RecruitingDate*Image: Conversation Initiated byMimNote*Tell Us More About YourselfMim                |  |
|        |                                                                                                    |  |
|        | <ul> <li>Phone Call Successful – if you spoke to the Student/Prospect</li> <li>Phone Call Unsuccessful (no contact) – if you did not speak to the Student/Prospect and could not leave a voice message</li> <li>Phone Call Unsuccessful (voicemail) – if you left a voice message</li> <li>[There's no need to use "Tell Us More About Yourself"]</li> </ul> |  |
| Step 5 | Select <b>Conversation Initiated</b> by drop down menu and choose<br><b>Institution</b> (if you called the Student/Prospect) or <b>Student</b> (if they called you.)                                                                                                    |  |
| Step 6 | Select Privacy Setting - Public                                                                                                    |  |
| Step 7 | Add Note                                                                                                    |  |
| Step 8 | Click <b>OK</b>                                                                                                    |  |

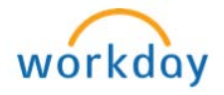